# VOCERA WIRELESS COMMUNICATIONS SYSTEM AND SMARTPHONE USE

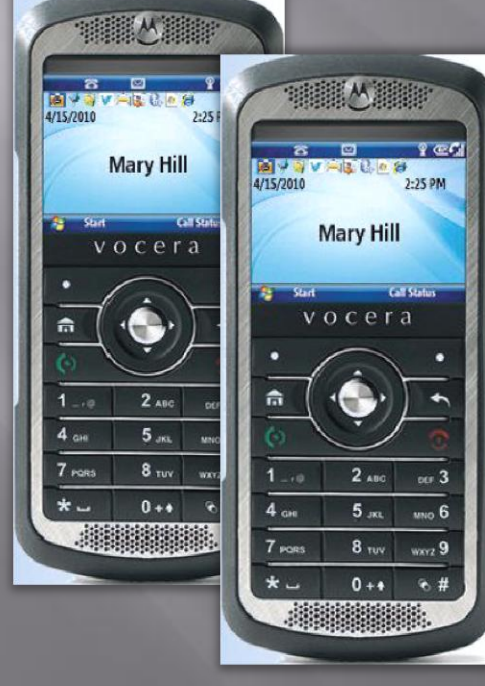

S. Potempa M. Westbrook APS-IT 08/15/12

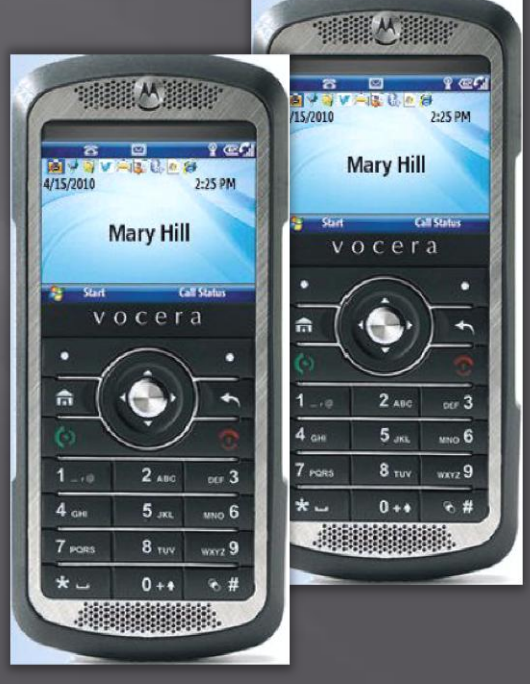

# Goal and Outline

 Goal: Introduce the Vocera Wireless
 Communications System, including the Smartphone Use

Outline

Vocera Accounts and Account Profiles

- Vocera System Architecture
- Smartphone Introduction
- Smartphone Use
- Where to Obtain Help?

#### Vocera Features

#### Powerful Vocera features:

- Based on user profile and not on Smartphone ID
  - Anyone can pickup and use any Smartphone and have their customized options,
    - Like contacts, and
    - Call forwarding options
- Email, text, call and broadcast to everyone in Group
  - Without looking up a single phone number or email address
- Call forwarding
- Integration with Lab PBX: full phone service

## Vocera Accounts & Groups

#### • Vocera Account standard naming convention:

- First initial followed by last name
- Mary Westbrook's Vocera account is "mwestbrook"
- Vocera Groups for APS-IT similar to Remedy groups
  - A P S I T (all IT)
  - Controls (all Controls)
  - Everyone (all IT and all Controls)
  - I T Manager (Ken)
  - Linux Manager
  - MAC Manager
  - Network Manager
  - Network Technician
  - P C Manager
  - Printer Manager
  - Unix Manager
  - XRAY PC Manager
  - XRAY Unix Manager
  - Vocera Admin (Steve and Mary)

# Vocera User Web Console

- Login to the Vocera User Console at:
  - <u>http://vocis.anlgh.org/console</u> using IE only
  - Login: FirstInitial+LastName, mwestbrook
  - If password is set, enter password
- Vocera User Console is used to customize a user's profile
  - Call forwarding
  - Add Contacts (Buddies)
  - RECOMMENDATION: Don't make unnecessary changes

#### Vocera Genie

- Genie persona named "Jean" or "Mark", by default
- Can change genie using Vocera User Console
- To change Genie persona,
  - Login to <u>http://vocis-</u> new.anlgh.org/console/index.jsp
  - Announcements->Genie Persona
  - Select personality
  - Save Changes

#### Vocera Network

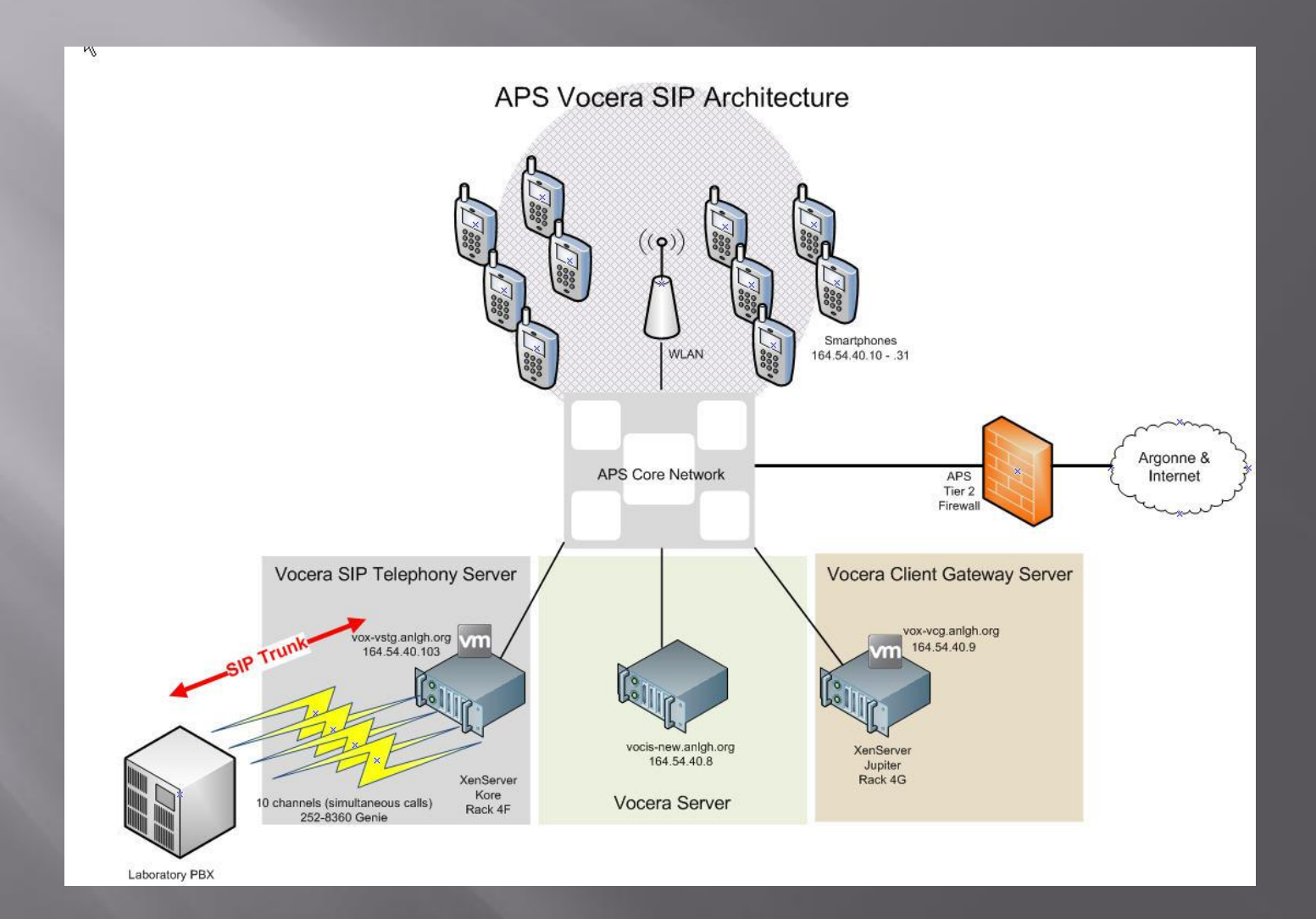

# Vocera Range

- Wireless phone range limited to range of wireless network
- APS wireless network:
  - Bldg. 382
  - Bldg. 400a
  - Bldg. 400 Experimental Floor
  - Bldg. 401
  - Bldg. 402 Conference Center
  - Bldg. 411/412
  - Bldg. 420
  - Bldg. 431-438 LOMs
  - Bldg. 450
  - Bldg. 460 Argonne Guest House
  - Future: Storage ring, accessible during shutdown
- If you are off net or not logged into Vocera, your call forwarding options can help

# Vocera SIP Upgrade

- SIP, Session Initiation Protocol, standard protocol for VoIP and other text and multimedia sessions
  - Instant messaging, video, online games and other services
- Text based protocol, much like HTTP
- Benefits
  - Upgrade from analog to IP telephony
  - Improved call quality
  - Caller ID feature
  - Compatible with VMware VMs
  - Support for legacy PBX systems
    - CIS has configured a single SIP trunk connection with 10 channels (simultaneous calls)
      - \$5K for PBX upgrades:
        - 10 SIP licenses
        - Required PBX hardware : IPI card
  - Software only solution
    - No longer rely upon old hardware
    - 10 year old server
    - 10 year old dialogic analog card
- For more information,
  - http://www.vocera.com/assets/pdf/datasheets/ds\_siptelephony\_0810\_v2.pdf

#### Vocera Network

#### Vocera Servers running v4.3 SP1

- Vocera Server
- Vocera Client Gateway (VCG)
- Vocera SIP Telephony Gateway (VSTG)
- Vocera IP subnet: 164.54.40.0/24, VLAN 40
- " "Vocera" SSID propagated throughout APS wireless network
  - Security mode: WPA-2 pre-shared key
  - Encryption: AES
- Smartphones operate at:
  - 2.4 GHz 802.11b/g
  - 5.0 GHz 802.11a
  - APS blocking 802.11b
  - Have observed Smartphones connecting at both:
    - □ 802.11a
    - 802.11g

## Smartphone Deployment

- Motorola Smartphones (16 IT and 5 Controls)
  - Windows Mobile 6.1
  - Vocera v4.3 firmware
- Currently, using tethered configuration to deploy
  - Manual process
  - Must touch every Smartphone
- Using Motorola EWP Provisioning Tool v1.15 to build sitespecific Vocera.cab file
- MS Active Sync (XP) or Windows Mobile Device Center (W7) on laptop
   Smartphone Deployment
  - Firmware update/Install CAB files
- Manually set date/time
- Another Deployment Option: Motorola Mobility Services Platform (MSP)

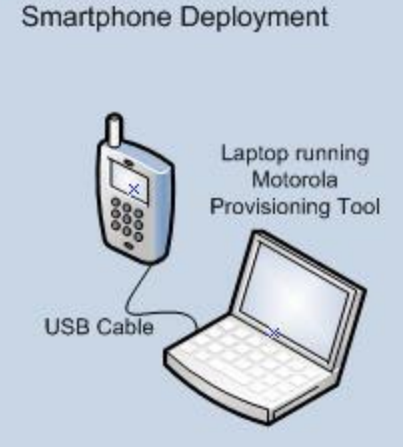

#### **Vocera Smartphone Anatomy**

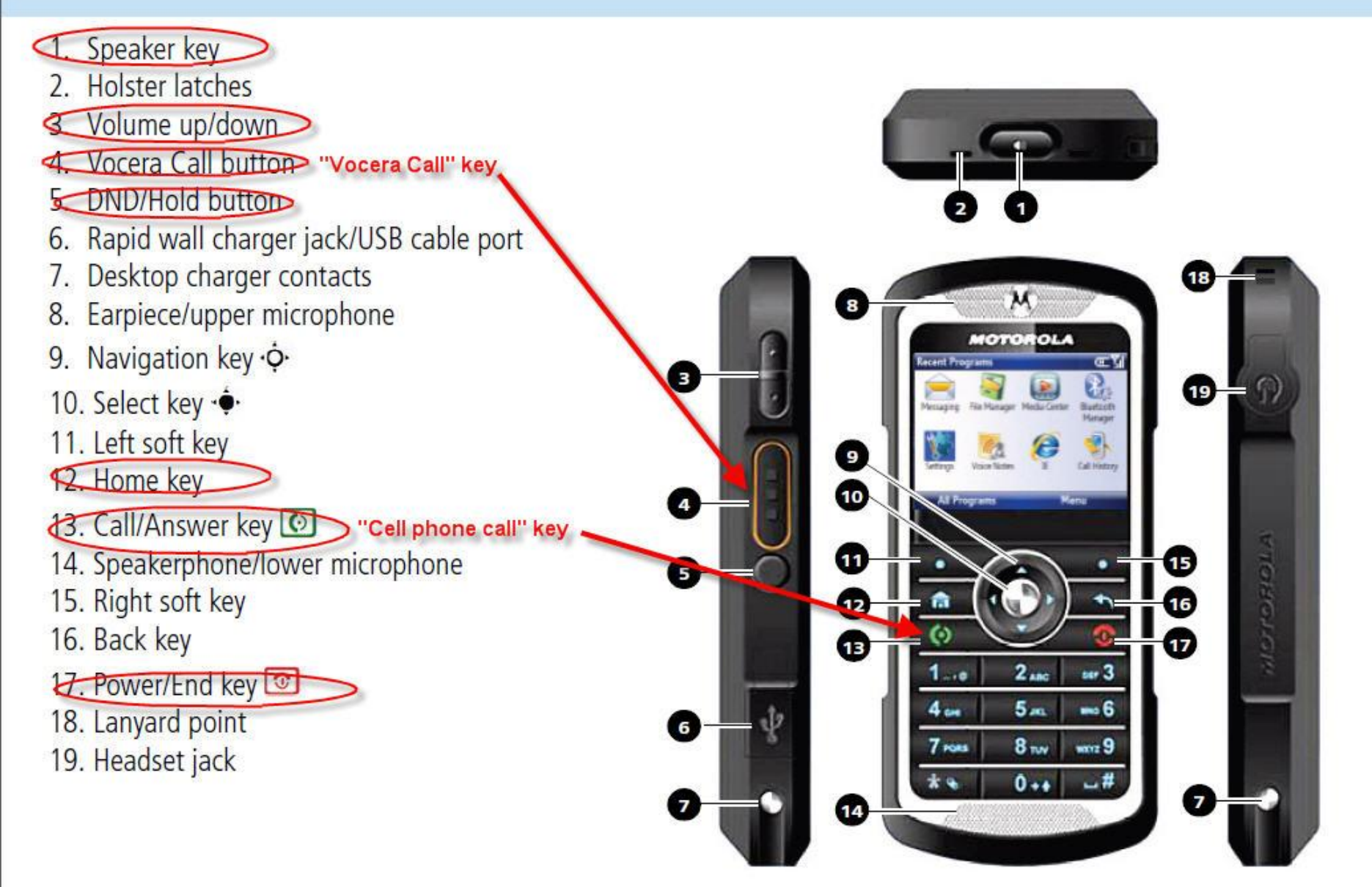

# **Smartphone Home Screen**

Status Indicators Recently used programs Home key To navigate: Use on-screen soft keys Use navigation keys Home key ■ To select: Use select key

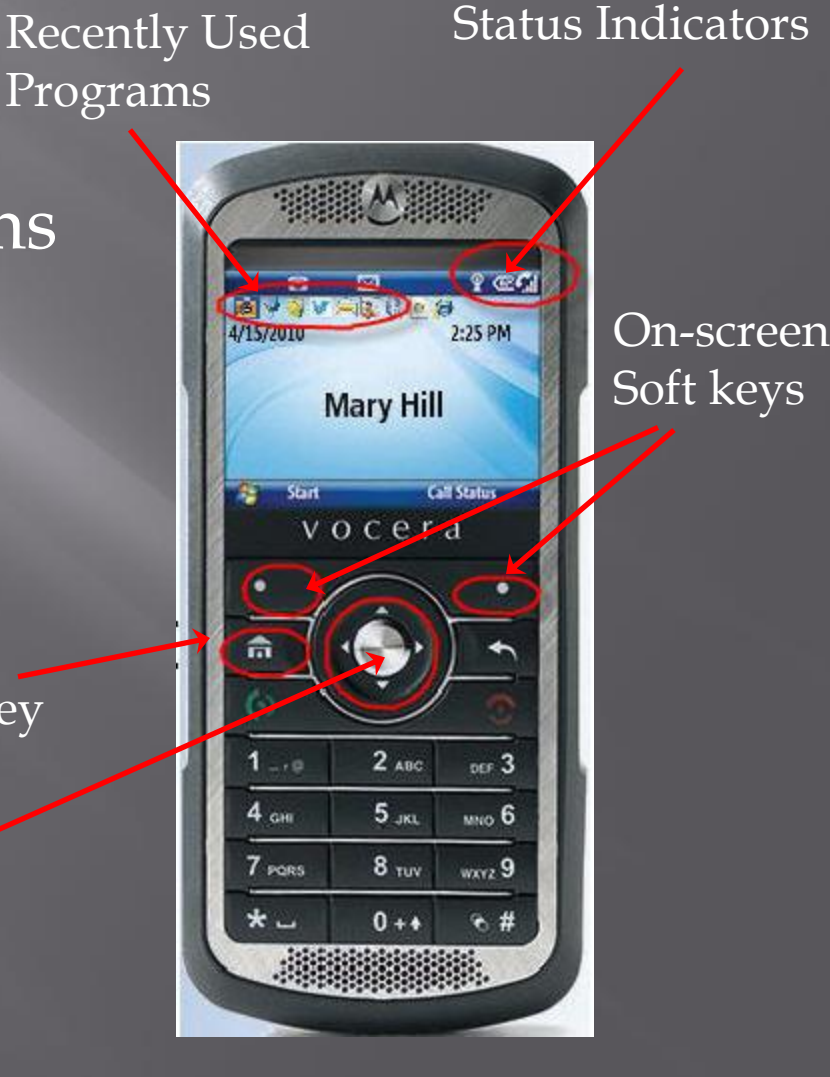

# **Smartphone Status Indicators**

Fully charged

Τ....

Strong Signal

- Wireless Service
- Battery Power
- Wireless Connection Status
- Speaker mode
- New message notifications:
  - Text
  - Email
  - Voice mail

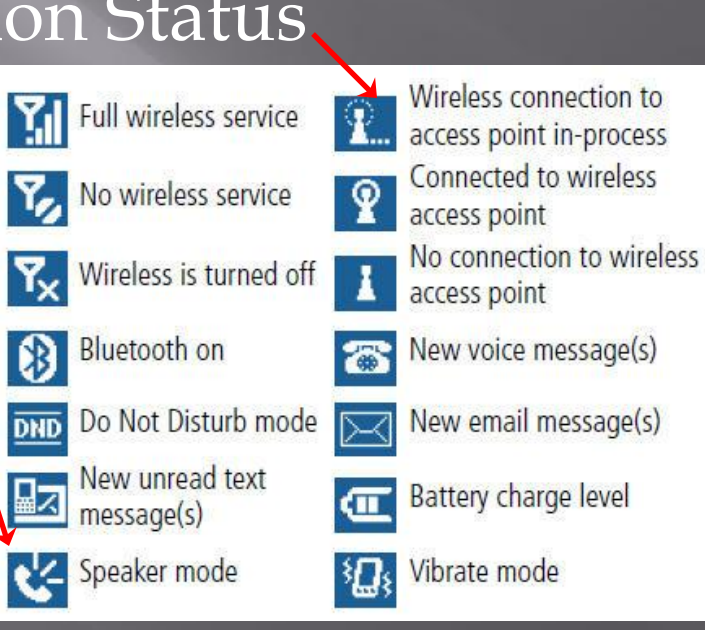

Weak Signal

ᅋ→ᅋ→₢→ᢗ

No Signal

Low battery

# Smartphone Display

- Automatic adjustment of the display brightness
- To save battery life, your display backlight turns off when not in use
- The backlight turns on when you press any key
   When in an application, use the navigation keys, to turn on backlight

#### Lock/Unlock Smartphone Keypad

#### Lock keypad

- You may want to lock the keypad to prevent accidental keystrokes
- Press and hold the Home button and the quick list will display, select "Lock"
- When keypad is locked, speaker mode is also locked
- If you locked the keypad while in "speaker on" mode, it remains in "speaker on" mode
- Unlock keypad
  - Hit soft key under "Unlock", followed by the asterisk

# Smartphone "Getting Started"

Power on/off

Use Power/End key

- Toggle "Speaker" mode using "speaker" key on top
  - Speaker is off, by default
- Interact with Genie by issuing commands
  - Login
    - Press "Vocera Call" button and state your first and last name
  - Logout

Press "Vocera Call" button and state command "Logout"

Calling

- Smartphone works similar to a cell phone in terms of answering and disconnecting a call
- Answer a call, use "Call/Answer key"
  - Can also answer a call with "Vocera call" key
- Disconnect a call, use "Power/End key"

# **Smartphone Calling**

#### Type of call

- Call another Vocera user
- Call Argonne phone extension
- Call an outside number
- Call using Genie
  - Issue command:
    - "call Steve Potempa"
    - " call extension 28914"
    - "call an outside number"
      - 6 3 0 2 1 7 9 5 2 5
- Call using Smartphone keypad
  28914, push "Call/Answer" key
  716302179525, push "Call/Answer" key

## Answer a Call

# To answer a call, Press the "Vocera call" key OR Press the "cell phone call" key

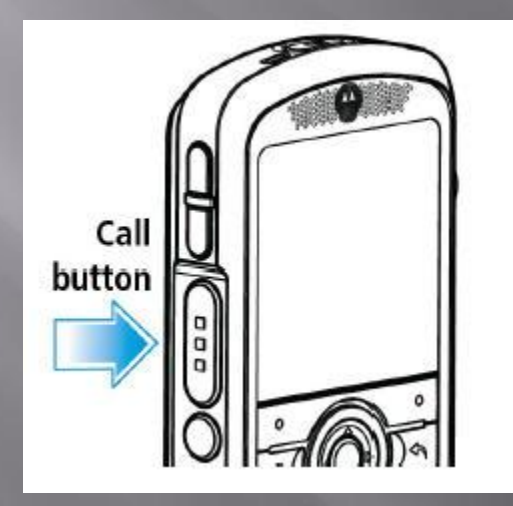

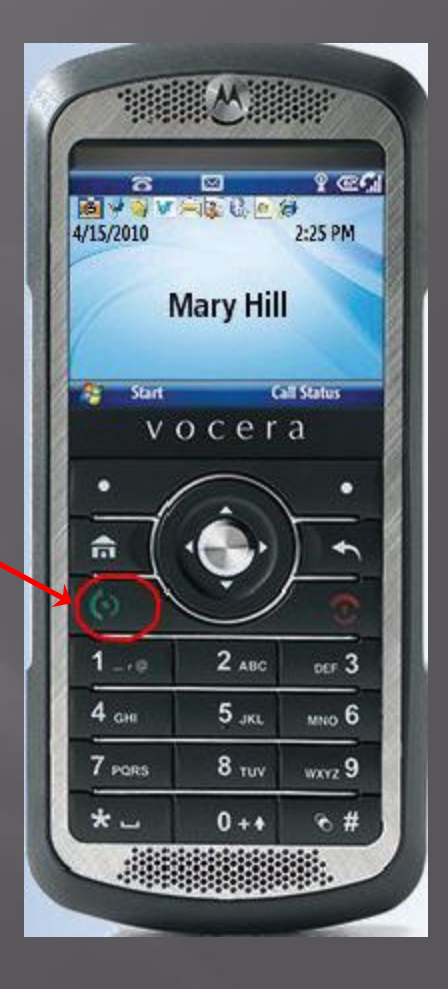

# How Can Someone Call You?

 Anyone can reach you by calling the Vocera Genie:

- 2-8360 from inside the Lab, or
- 630-252-8360 from outside the Lab
- State name of person you are trying to reach, as "FirstName LastName"
- If you are logged into Vocera, Smartphone rings
- If not logged in, what happens is based on forwarding configured for your account
  - Call forwarded to your desk phone
  - Call forwarded to your cell phone
  - User is informed you are not reachable

# No Smartphone Call Log

What happens if you miss a call?

- You hear it ring, but don't answer in time?
- Per Vocera tech support,
  - Caller name or number will be displayed on the Smartphone screen (you would just have to notice it)
  - No easy way to look up who just called from the Smartphone
  - No way to call back the number that just tried to call you
  - No call log on the Smartphones, like there is with a cell phone
    - Initial code programmed for badges, later ported to Smartphones
    - Call log was not a feature of badges
    - Vocera is considering call log implementation for Smartphones (possible future enhancement)
- Work arounds:
  - Caller can leave you a voice message on Smartphone
  - Or, setup call forwarding
    - Forward to desk or cell phone, and caller can leave a voice mail message

# Automatic Call Forwarding Smartphone to Desk Phone

- Can update call forwarding in the Vocera User Console at:
  - http://vocis.anlgh.org/console/index.jsp
  - Login as first initial last name, mwestbrook
  - Use your Vocera password (ask Mary for help)
  - Must use IE only
- Everyone's desk and call phone have already been entered
  - If don't have a cell phone listed on IT Group card, no cell phone has been entered
- Setup Call Forwarding
  - Click on Basic information->Phone
    - Check that your office extension is correct
    - Enter your cell phone number, optional
  - Click on Call Forwarding on menu on left
    - Check box "Forward calls to desk phone"
    - Check box "Offline", forwarding occurs only when you are not logged in or are off the network
- Save changes
- Caller does not know the forwarding is occurring
  - Unless they have caller ID

#### Vocera User Console Call Forwarding

| C Vocera User   Call Fo                                                             | orwarding - Windows Internet Explorer                                                                                                    |                                                                                                    |                                                                                                    |                                                                                                    |
|-------------------------------------------------------------------------------------|----------------------------------------------------------------------------------------------------|----------------------------------------------------------------------------------------------------|----------------------------------------------------------------------------------------------------|----------------------------------------------------------------------------------------------------|
| 🔆 🔊 🗢 🙋 http://vo                                                                   | cis-new.anlgh.org/console/UserController?formAction=callforwardingoptions                                                                                                    | 💌 😽 🗙 🚰 Go                                                                                                    | ogle                                                                                                    |                                                                                                    |
| File Edit View Favorite                                                             | es Tools Help                                                                                                    |                                                                                                    |                                                                                                    |                                                                                                    |
| × Google                                                                            | Search 🔹 More >>                                                                                                    | Sign In 🔦 🔹 😤                                                                                                    | Convert                                                                                                    |                                                                                                    |
| 🚖 Favorites 🛛 👍 🔺 Net                                                               | work Maintenance 🏾 🥖 Suggested Sites 👻 🕖 Free AOL & Unlimited Internet 🖉 Free Hotmail 🖉 Web                                                                                                    | 🌈 Vocera User   Basi                                                                                                    | c Information - Windows Internet I                                                                                                    | xplorer                                                                                                 |
| Cocera User   Call Forward                                                          | ding                                                                                                    | 🔆 🗢 🖉 http://                                                                                                    | vocis-new.anlgh.org/console/UserController                                                                                                    | ?formAction=basicinformation#                                                                           |
| v о с е                                                                             | r a MAR                                                                                                    | File Edit View Favo                                                                                                    | rites Tools Help                                                                                                    | Search 🔹 M                                                                                              |
|                                                                                     | Call Forwarding                                                                                                    | 🔆 Favorites 🛛 🍰 🔺 r<br>🎉 Vocera User   Basic Inf                                                                          | Vetwork Maintenance 🏾 🍎 Suggested Sites 🖓                                                                                                    | 👻 🙋 Free AOL & Unlimited Internet 🖉 Free Hotmail                                                        |
| Basic Information<br>Announcements                                                  | Call Forwarding                                                                                                    | voce                                                                                                    | ra                                                                                                    |                                                                                                    |
| Call Blocking<br>Call Forwarding<br>Buddies<br>Send Text<br>Groups<br>Documentation | Call Forwarding Options         Select whether and where incoming calls are forwarded. Note that these settings can also         No Forwarding         Forward To Company Voice Mail         Forward To Another Badge, Group, or Address Book Entry         Select         Forward To Desk Phone         Forward To Cell Phone         Forward To Home Phone         Forward To Another Number         Desket         All         All         All         All         Calls are forwarded your badge won't even ring.         Unanswered         All         Coffline         Forwarding occurs only when you are not logged in or are off the net | Basic Information<br>Announcements<br>Call Blocking<br>Call Forwarding<br>Buddies<br>Send Text<br>Groups<br>Documentation | Personal Information Telephone Infomation Desk Phone or Extension 2-8914 Home Phone Vocera Extension 9735 PIN for Long Distance Calls Phone Password | Cell Phone         630-217-9525         Pager         Dynamic Extension         Re-enter Phone Password |
|                                                                                     |                                                                                                    |                                                                                                    | Save Chan                                                                                                    | ges Reset                                                                                               |

## Forward Calls Smartphone to Cell Phone

- Use command, "Forward calls to my cell phone"
- For this to work, you cell phone number must be entered into your Vocera account profile
  - <u>http://vocis-new.anlgh.org/console/index.jsp</u>
  - NOTE: Use IE only
  - Click on Basic information->Phone
     Check that your cell phone number is entered correctly
  - Save changes
- To disable, use command, "Cancel Forwarding"

#### How to Use Temporary Forwarding?

- You can tell the Vocera Genie to forward calls to an extension, like this:
  - "Forward my calls to extension 2-3-4-5-6"
  - If you forward calls, it won't ring the Smartphone at all, it will go directly to the extension
- To stop temporary forwarding calls,
  - Issue command:
    - "stop forwarding" or
    - " "cancel forwarding"

# Call Waiting

- If you hear a call-waiting tone during a call, it means that someone is trying to call you
- The name of the person calling you will flash on the Smartphone display
  - This name will be different from the person you are currently speaking with
- To accept call:
  - Press "call" button (cell phone call button)
    - Puts first call on hold
    - Answers second call
  - When done, press "call" button again
    - Returns you to first call
- To refuse call:
  - Ignore call waiting signal OR
  - Press Hold/DND button to cancel incoming call

## Place Call on Hold

■ To place a call on hold: Press Hold/DND button Other party is notified that the call is on hold ■ To rejoin a call: Press Hold/DND button You are notified that you are rejoining a call on hold While call is on hold, can't use the keypad to make another call

However, you can use the Genie to make a call

# NEW! Forward Calls Desk Phone to Smartphone

- E Each Smartphone user has been assigned a Lab phone number
- Step 1: Forward your desk phone to the Lab number assigned to you (ITE-12 phone, use "\*3" and enter forwarding number)
   Mike Bauer 2-9732
   Dyan Brody
- Step 2: When a call to desk phone is received, it is forwarded to Lab number
- Step 3: Lab Telephony System receives call and sends call to Vocera SIP Trunk
- Step 4: Vocera Server, checks which user profile to forward the call to and connects the call
- To cancel forwarding, using ITE-12 phone, use "#3"

Note: Others can call your Smartphone directly using your assigned phone number

| Mike Bauer     | 2-9732 |
|----------------|--------|
| Ryan Brody     | 2-9741 |
| Tad Budraitis  | 2-9747 |
| Fred Carter    | 2-9748 |
| Clarence Clark | 2-9754 |
| Dave Cyl       | 2-9761 |
| Dan Devito     | 2-9762 |
| Tim Hentsch    | 2-9767 |
| Joe Hermans    | 2-9768 |
| Greg Knott     | 2-9769 |
| Dave Leibfritz | 2-9772 |
| Troy Lutes     | 2-9774 |
| Joe Midlock    | 2-9776 |
| Steve Potempa  | 2-9777 |
| Brian Pruitt   | 2-9778 |
| Darryl Reigle  | 2-9780 |
| Brian Robinson | 2-9781 |
| Roger Sersted  | 2-9782 |
| Ken Sidorowicz | 2-9783 |
| Jon Smejkal    | 2-9787 |
| Arista Thurman | 2-9788 |
| Dave Wallis    | 2-9789 |
| Mary Westbrook | 2-9735 |

## Send a Broadcast

- Press "Vocera call" button to call Genie
  Issue command:
  - "broadcast group-name"
- You will hear a tone
- Speak your message
- Press "call end" button when done
- Use a "broadcast" to send an announcement to an entire group
- Recipients can speak to group by pressing and holding the "Vocera call" button (walkie-talkie mode)
- Different than calling a group
  - Calling a group connects you to the first available member of the group

## Send/Retrieve/Delete a Voice Message

- To send a voice message:
  - Use "Vocera call" button to call Genie
  - Issue command:
    - "record a message for firstname lastname"
    - "record a message for mary westbrook"
- To retrieve a voice message:
  - Genie informs recipient that there is a waiting message
  - Issue command:
    - "play messages"
  - Will hear the recorded voice of the person who sent the message
- To delete voice messages:
  - Issue command:
    - delete all messages"

## Vocera Apps

- Texting and Email is done through Vocera Apps
  - Favorites
  - Company Directory
    - Lookup any user with a Vocera account
    - Add Vocera user as a Favorite
      - build your contact list
    - Call another Vocera user
    - Send a text message to another Vocera user
  - Messaging
    - Email (text only)
  - Settings

# Favorites/Buddies

Add Favorites (Buddies) Vocera User Console (recommended) On Smartphone Company Directory • Add contact manually Add "Outside Buddies" using User Console

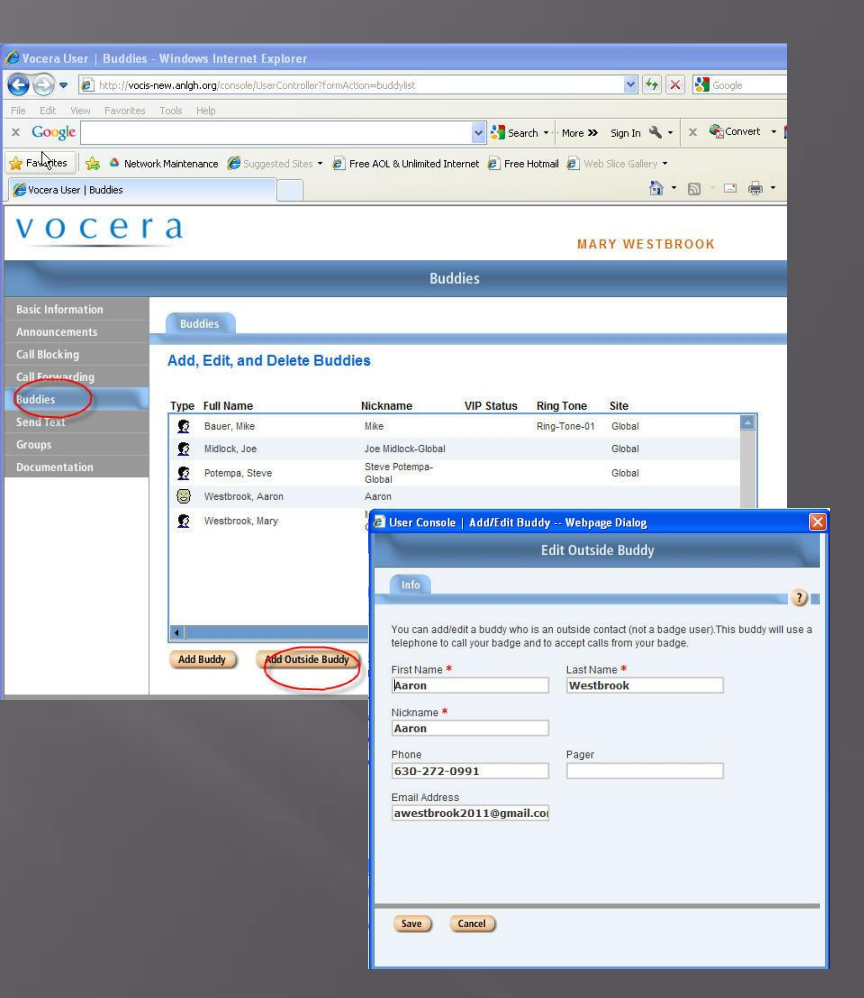

## Send/Receive Text Messages

#### ■ To send:

- Select Vocera User
  - Vocera Apps->Favorites OR
  - Vocera Apps->Company Directory
- Menu->Text Message
- Enter text message
  - Check out "Quick notes"
- Click on left soft key to "send"

#### • To receive:

- Will hear a tone on Smartphone
- Check screen for text message

Message from Mary Westbrook Hi!

#### **Delete Text and Email Messages**

Delete one-at-a-time

- Text
- Email
- Delete all text and email messages
  - Issue command:
    - "delete all text messages"
    - Give it some time

## NEW! Send Email to Smartphone

- Send email to <u>svcvocera@aps.anl.gov</u>
  - Svcvocera setup as:
    - ANL service account, and
    - Zimbra mailbox
- Email message must be a text message
  - (not html)
- Cannot send picture/images
- In the subject use Vocera username or Group
  - Send to me, use "mwestbrook" or
  - Send to group, like PC Managers, use "P C Manager"
- NOTE: Everyone's Vocera account: first initial followed by last name
- Persistent notification window

Received one or more messages. Please check Inbox for all messages.

## **Receive Email**

 When notice email notification, enter Vocera Apps

Select "Messaging" icon

Read message

Play message

| Vocera Apps | 1         | ₽ œ¥i |
|-------------|-----------|-------|
|             | Jan Adams |       |
| Favorites   |           |       |
| Ē           |           | ¢,    |
| Home        |           | Menu  |

# NEW! Where is?

- Vocera Server monitors Smartphone to AccessPoint associations
- The MAC address for each access point radio has been entered into the Vocera system
- And, each AP Radio MAC address has been associated with a location
- When issue "where is" command
  - Vocera returns the location
  - "where is Ken Sidorowicz?"

#### Vocera Network

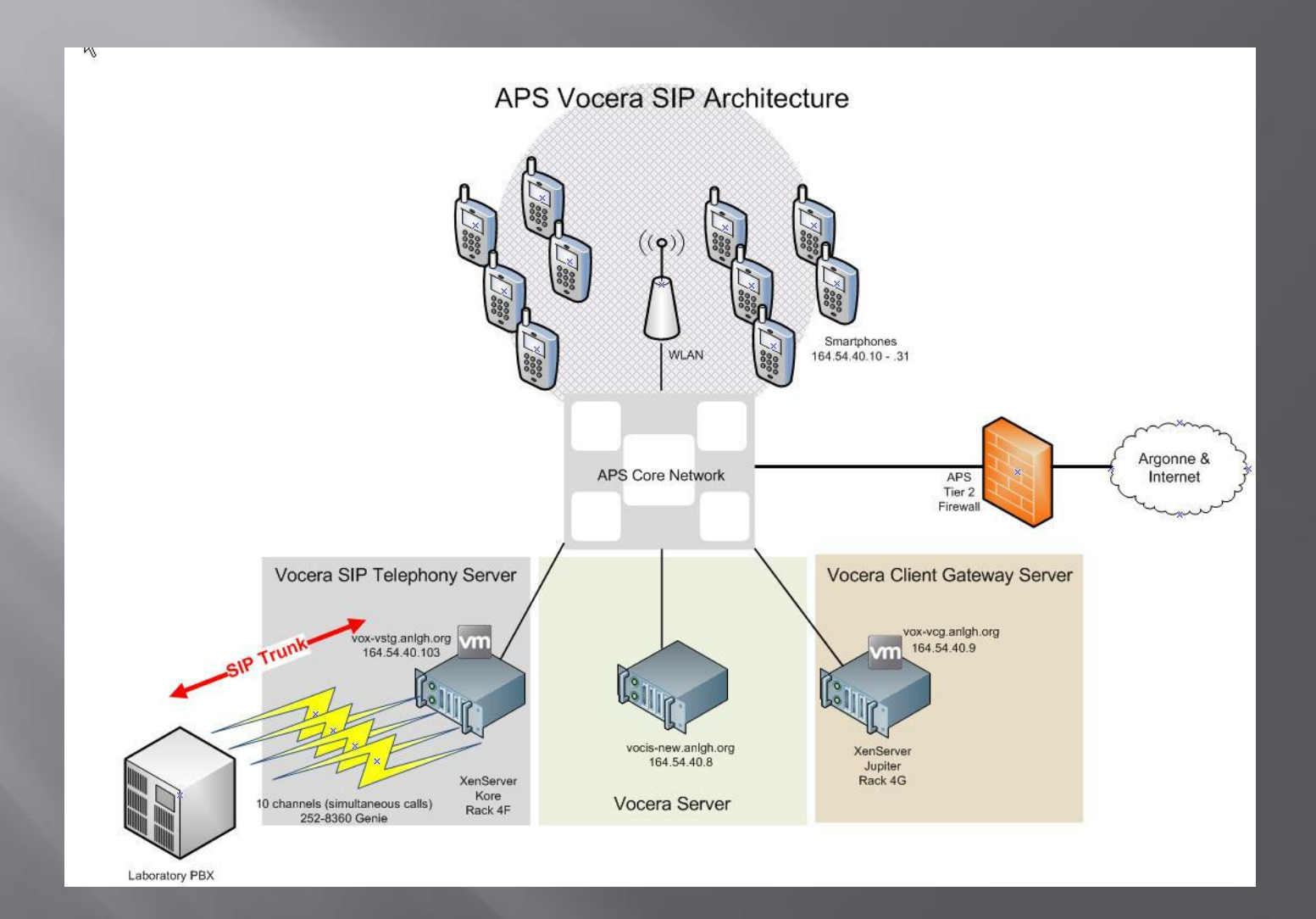

# "Searching for Gateway"

- Smartphone must be able to reach Vocera Client Gateway Server (VCG)
- Your Smartphone is unable to communicate with the VCG
  - Poor signal or no signal in your area
  - Wireless interference problems in your area
  - Network problems
- All Smartphones cannot communicate with VCG
  - May require reboot of VCG Server
  - Please notify Steve or Mary
- Recently resolved a problem of the Smartphones not working in areas supported by HP MSM460 access points
  - Wireless controllers and access points firmware upgrade
    - Version 5.7.0.3-11516

# Where to Obtain Help?

- For Vocera assistance, contact Mary or Steve directly
- Mary or Steve will contact Vocera technical support, if needed
- Vocera FAQ web page
  - <u>http://www.aps.anl.gov/APS\_Engineering\_Support\_Division/I</u> <u>nformation\_Technology/Services/Comms/?page=vocera</u>
  - Smartphone Quick Start Guide
  - Smartphone User's Guide
    - Speed Dialing
    - Contacts
    - Set a photo or picture as background
    - Internet browsing
    - More

#### Vocera FAQ Page

#### Updates are added to the Vocera FAQ page

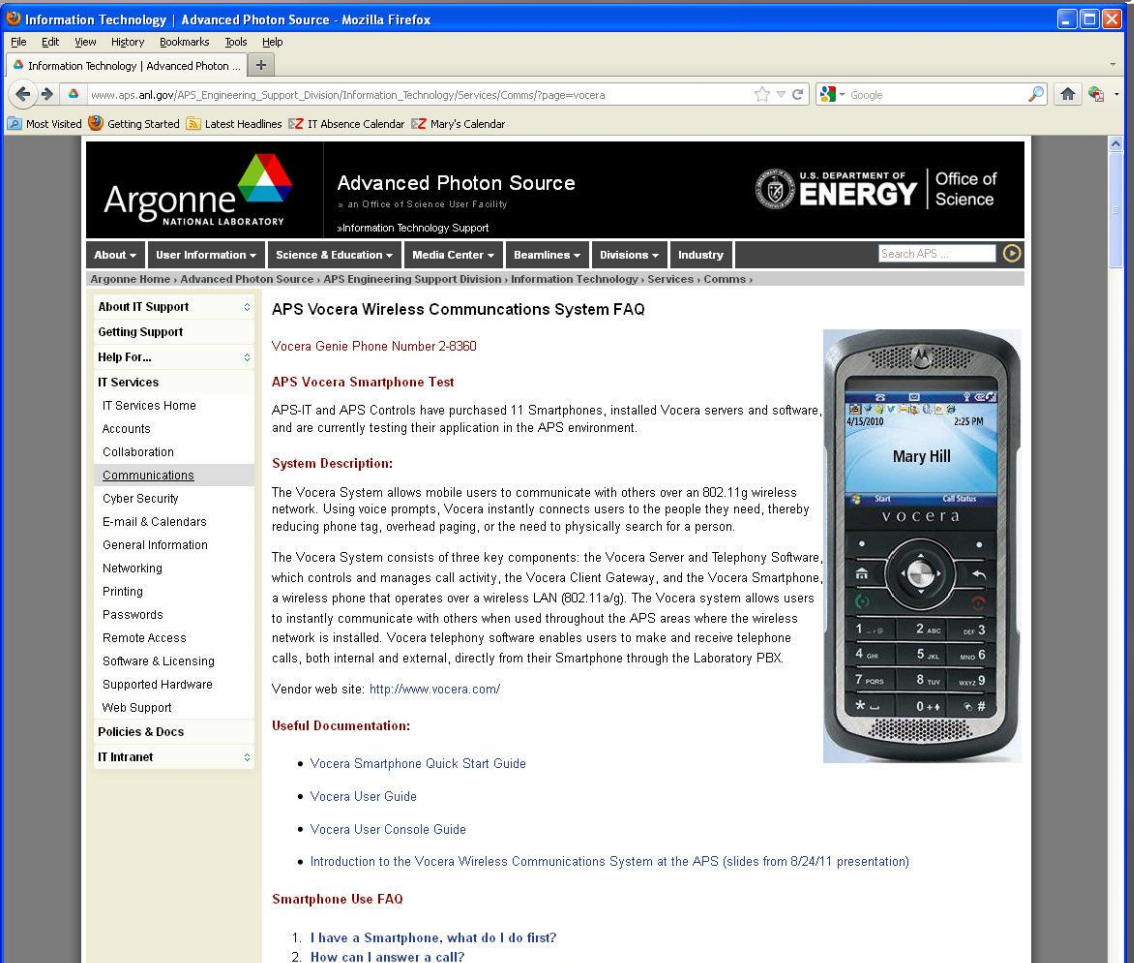

3. How can I make a call with the Smartphone?4. How to lock/unlock the keypad?

#### Smartphone and Vocera Profile Customizations

- If too many customizations render Smartphone un-usable:
  - Master clear
  - Rebuild

If Vocera account profile suffers from overcustomization:

- Will restore to "default" settings
- Or, if can't login to Vocera User Console
- Contact Mary for help

# Going Forward

 We are still learning about the Vocera Wireless Communication System,

- Continue to develop the Vocera FAQ page
- Please share your experiences and report problems
- Possible future projects:
  - "Tweak" voice performance on wireless network (QOS)
  - Explore Motorola Mobility Services Platform (MSP)
    - Automate deployment of new Smartphones
    - Automate maintenance of existing Smartphones
    - Automate firmware updates
    - Automate date/time setting on Smartphones
  - Explore "Vocera Connect"
    - Android and iPhone Vocera solution
    - Evaluation requested
    - Requires upgrade to v4.3 SP1 build 2355
      - Current, v4.3 SP1 build 2349
    - 5-pack license and maintenance \$610
      - \$699 Smartphone + CAL

# Thank You

Thanks for your kind attention!Hope this presentation was helpful!

# Vocera Funny Genie

#### Issue command:

- "turn funny genie on" (already on)
- Enables alternate prompts and commands

#### Try these commands:

- Good bye
- Beam me up
- Beam me down
- Call Captain Kirk
- Make it so
- Issue command:
  - "turn funny genie off"
  - Must be disabled on server

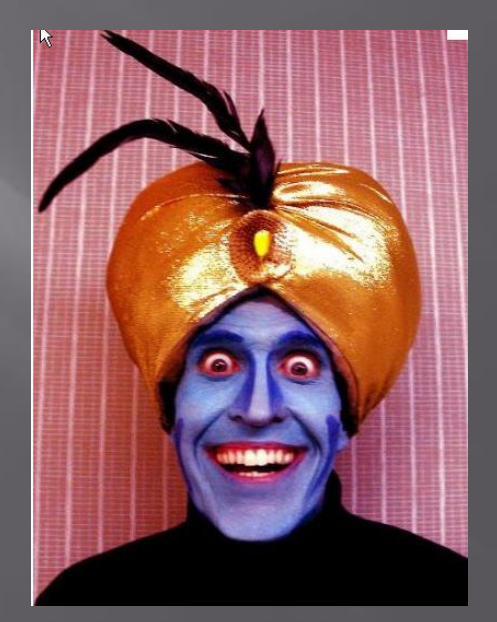